# PROJEKTI IZ ELEKTRONIKE

Ime in Priimek: \_\_\_\_\_

Vpisna številka: \_\_\_\_\_

Študijska smer: \_\_\_\_\_

Letnik: \_\_\_\_\_

Datum: \_\_\_\_\_

### Kazalo:

| 1 Načrtovanje in izdelava tiskanih vezij     | 3  |
|----------------------------------------------|----|
| 2 Model optične komunikacije                 | 4  |
| 3 Programiranje mikrokrmilnikov              | 6  |
| 3.1 Arduino kot programator                  | 7  |
| 3.2 Programiranje drugih AVR mikrokrmilnikov | 8  |
| 4 UART komunikacija (since 1962)             | 9  |
| 5 Amplitudna modulacija signala.             | 11 |
| 6 Pulzno-širinska modulacija                 | 12 |
| 6.1 Krmiljenje servomotriev                  |    |
| 7 Integrirano vezie 555                      | 14 |
| 5 <u>,</u>                                   |    |

## 1 Načrtovanje in izdelava tiskanih vezij

Tudi pri pedagoškem procesu je pomembno, da so vezja narisana nazorno (tako sheme, kot tudi sestavljanje vezja na prototipni ploščici). V ta namen lahko uporabljate različna orodja. Omenili bomo vsaj dva, ki sta prostodostopna in bi priporočali njihovo uporabo.

EasyEDA je spletno orodje, ki je namenjeno risanju elektronskih vezij, načrtovanju TIV in izdelavi potrebnih datotek za njihovo izdeavo.

Drugo programsko odorje pa je FRITZING. To orodje je namenjeno nazorni predstavitvi sestavljanja elektronskih vezij na testni plošči.

NALOGA:

 V programskem orodju EasyEDA narišite shemo astabilnegamultivibratorja, izvozite sliko sheme in jo vključite v poročilo.
 Za to vezje izrišite TIV in izpišite seznam elektronskih komponent. Izgled TIV izvozite in vstavite v poročilo. Prav tako vstavite seznam komponent.
 V programskem orodju FRITZING sestavite vezje na prototipni ploščici in sliko vstavite v poročilo.

4. V programskem orodju FRITZING uredite tudi shemo vezja in sliko vstavite v poročilo vaje.

### 2017

### 2 Model optične komunikacije

Pred davnimi časi, ko svet še ni slišal za digitalno tehnologijo, se je gospod Samuel Morse domislil, da bi črke kodiral v kratke in dolge pulze. Te pa bi lahko kar najlažje pošiljal od ene točke do druge na najrazličnejše načine ... in telekomunikacije so prijokale na svet.

NALOGA:

1. Za pošiljanje Morsejevih znakov uporabite žarnico.

2. Dolge in kratke pulze bomo pošiljali s svetlobnim oddajnikom. Načrtujete ustrezno rešitev (narišite shemo vezja) tako, da bomo s pritiski na tipko vklapljali in izklapljali svetilo (uporabite žarnico [12V in 0,6 A]). Bodite pozorni, da so tipke konstruirane za I<sub>max</sub> = 100 mA. Skozi žarnico pa bo tekel večji tok. Načrtujte ustrezno rešitev.

NALOGA:

3. Izdelajte svetlobni sprejemnik, v katerega boste za zaznavanje osvetljenosti uporabili elektronski element s hitrim odzivom.

4. Analgni signal senzora modificirajte tako, da boste lahko nedvoumno podajali informacijo (npr. LED svetilo), ki jo je poslal svetlobni oddajnik.

- 5. Za modifikacijo primerjajte dve različni vezji s podobnim namenom (komparator in schmitov sprožilnik), ter primerjajte njune lastnosti.
- 6. V graf narišite pare vhodnih in izhodnih napetosti obeh vezij. Izpostavite razliko v funkcionalnosti vezij.

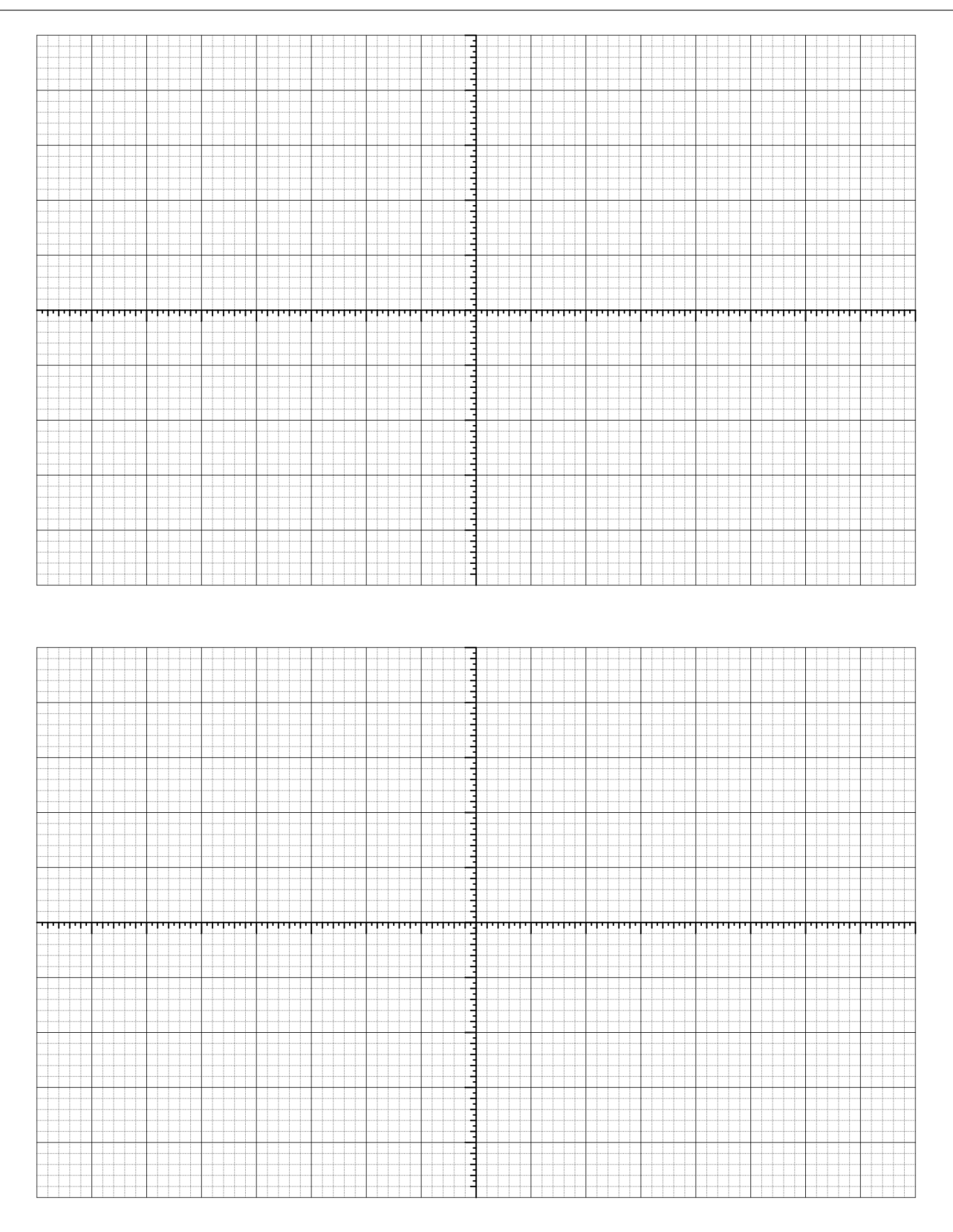

## 3 Programiranje mikrokrmilnikov

Za projekte, ki vključujejo programabilno elektroniko, pogosto uporabljamo že izdelan krmilnik Arduino. Na teh vezjih lahko najdemo mikrokrmilnike proizvajalca Atmel. Najbolj pogosto uporabljena krmilnika (Arduino Uno in Arduino NANO) temeljita na mikrikrmilniku Atmega328p. Mikrokrmilniki na krmilnikih Arduino so že opremljeni s programom (angl. »boot loader«), ki poskrbi za ustrezno prepisovanje programske vsebine, ki jo računalnik pošlje preko USB vodila. Tako lahko enostavno programiramo mikrokrmilnike, ki so na ploščah krmilnikov Arduino.

NALOGA:

```
1. Iz programskega okolja Arduino IDE prepišite nastavitve programatorja:
```

- Board (plošča):\_\_\_\_\_
- Processor (procesor):\_\_\_\_\_\_
- Port (vrata):\_\_\_\_
- Programmer (programator):\_\_\_\_\_\_
- Iz primerov, ki so vključeni v programskem okolju Arduino IDE izberite »Blink« in ga preskusite.

Za programiranje mikrokrmilnika skrbi odprtokodna programska koda - avrdude (<u>http://savannah.nongnu.org/projects/avrdude</u>), ki se izvaja v ozadju programskega okolja Arduino IDE. Proces programiranja lahko bolj natančno spremljamo tako, da vključimo možnost:

File --> Preferences :

Shov verbose output during: [/] compilation [/] upload

NALOGA:

3. Prepišite ukazno vrstico programa avrdude za premos strojne kode in opišite pomen parametrov.

(http://www.nongnu.org/avrdude/user-manual/avrdude\_4.html#Option-Descriptions)

### **3.1** Arduino kot programator

Vendar, popolnoma novi mikrokrmilniki programa za nalaganje programske kode nimajo. Zato jih moramo sprogramirati s posebnimi vezji za ta namen – programatorji. Na srečo vlogo programatorja lahko izvedemo tudi s krmilnikom Arduino.

To lahko storimo z naslednjimi koraki:

- 1. Najprej si moramo pripraviti Arduino krmilnik v vlogi porgramatorja. To storimo tako, da na Arduino krmilnik maložimo program : File --> Examples --> ArduinoISP
- 2. Nato povežemo programator (Arduino krmilnik) z mikrokrmilnikom tako kot prikazuje spodnja tabela:

| Programator (Arduino krmilnik) | AVR mikrmokrmilnik |
|--------------------------------|--------------------|
| 10 - 55                        | RESET              |
| 11 - MOSI                      | MOSI               |
| 12 - MISO                      | MISO               |
| 13 – SCK                       | SCK                |
| +5V                            | Vcc                |
| GND                            | GND                |

- 3. In nazadnje dodamo še kondenzator s kapaciteto 10  $\eta$ F med nožici RESET in GND na Arduino krmilniku, ki ga uporabljamo kot programator.
- 4. Sedaj smo priporavljeni za prenos progama... v Arduino IDE nastavite pravilne nastavitve plošče in mikrokrmilnika, ki ga programirate.
- 5. Nato izberite komunikacijska vrata na kateri je priključen programator,
- 6. terv Tools --> Programmer nastavite Arduino as ISP.
- Odprite in naložite program:
   File --> Examples --> 01.Basics --> Blink
- Če želite, da bo novi mikrokrmilnik, ki ga programirate deloval v Arduino krmilniku, morate nanj naložiti Bootloader. To storite tako, da izberete: Tools --> Burn Bootloader

- Preskusite Arduino Nano<sup>1</sup> krmilnik v vlogi programatorja tako, da z njim sprogramirate drug Arduino Nano<sup>2</sup> krmilnik s programom Blink.ino
   Advine Krmilnik s programom Blink.ino
- 2. Ali lahko ta (2) Arduino Nano krmilnik uporabljamo samostojno z Arduino IDE (brez dodatnega programatorja)?
- 3. Na krmilnik Arduino Nano (2) naložite Bootloader porgram.

<sup>1</sup> Ta krmilnk naj bo programator

<sup>2</sup> Ta pa naj bo sprogramiran preko programatorja in ne neposredno preko USB povezave.

### 3.2 Programiranje drugih AVR mikrokrmilnikov

Z Arduinom lahko programiramo tudi druge mikrokrmilnike družine AVR, kot so to naprimer mikrokrmilniki ATmegaXXX ali ATTinyXXX...

Da lahko to storimo moramo storiti naslednje korake:

- 1. Prav tako kot v vaji 3.1 (koraki 1, 2 in 3) si moramo pripraviti Arduino krmilnik v vlogi programatorja.
- 2. V Arduino IDE moramo pravilno nastaviti Board. To storimo tako, da najprej:
  - Na strani <u>https://github.com/arduino/Arduino/wiki/Unofficial-list-of-3rd-party-boards-support-urls</u> poiščemo ustrezno \*\_index.json datoteko s podatki o našem AVR mikrokrmilniku in URL skopiramo v File --> Preferences --> Aditional Boards Manager
  - Nato izberemo Tools --> Board --> Board Manager, v iskalno polje vpišemo vpišemo iskano knjižnico (npr: ATTinyCore), jo izberemo in kliknemo [Install].
  - 3. Zopet izberemo Tools --> Board --> in izberemo želen mikrokrmilnik (npr.: ATTiny2313) ter nastavimo še ostale potrebne nastavitve...
- 3. Sedaj lahko preskusimo povezavo tako, da krmilnik sprogramiramo s programom Blink.ino. Po potrebi boste morali spremeniti LED\_BUILTIN spremenljivko v ustrezno številko pina.

#### NALOGA:

1. Sestavite vezje in shemo narišite v poročila vaj.

2. Preskusite sprogramirati mikrokrmilnik s programom **Blink.ino** in krmilnik pravilno opremite z LED.

### 4 UART komunikacija (since 1962)

Nekaj več o <u>UART komunikaciji</u><sup>3</sup> si lahko preberete vsepovsod na svetovnem spletu. Ker jo uporabljamo že več kot pol stoletja, lahko rečemo, da sodi med osnovne komunikacijske protokole.

#### NALOGA:

- 1. Preučite UART protokol in prerišite časovni potek signala (teoretično).
- 2. Na teoretičnem primeru označite pomen napetostnega signala, kako si sledijo podatkovne informacije, označite start in stop bit ter nakažite kako hitrost komunikacije vpliva na sam potek (npr.: baud = 9600 b/s).

Komunikacija UART je tako razširjena, da jo vključujejo v skoraj vse programabilne elektronske komponente in Arduino NANO ni nobena izjema. Mikrokrmilnik ATmega328p vsebuje enoto za komunikacijo UART in je dostopna na priključkih 0 (Rx) in 1 (Tx). Preko te enote lahko pošiljamo/sprejemamo podatke drugih zunanjih naprav.

```
3. Preučite <u>shemo Arduino UNO/NANO krmilnika</u><sup>4</sup> in poiščite omenjeno povezavo.
4. Preskusite naslednji program mikrokrmilnika za pošiljanje nekega besedila
računalniku in odziv spremjajte v serijskemu oknu programa ArduinoIDE:
void setup() {
    // nastavitev hitrosti komunikacije:
    Serial.begin(9600);
    }
    void loop() {
        Serial.println("Pozdravljen svet.");
        delay(1000);
    }
5. Z osciloskopom posnemite napetostni signal pošiljanja enega samega znaka
    in parametre primerjajte s teoretičnimi lastnostmi komunikacije:
        Serial.print("A");
```

<sup>3</sup> https://en.wikipedia.org/wiki/Universal\_asynchronous\_receiver-transmitter

<sup>4</sup> https://www.arduino.cc/en/uploads/Main/arduino-uno-schematic.pdf

#### **ELEKTRONIKA**

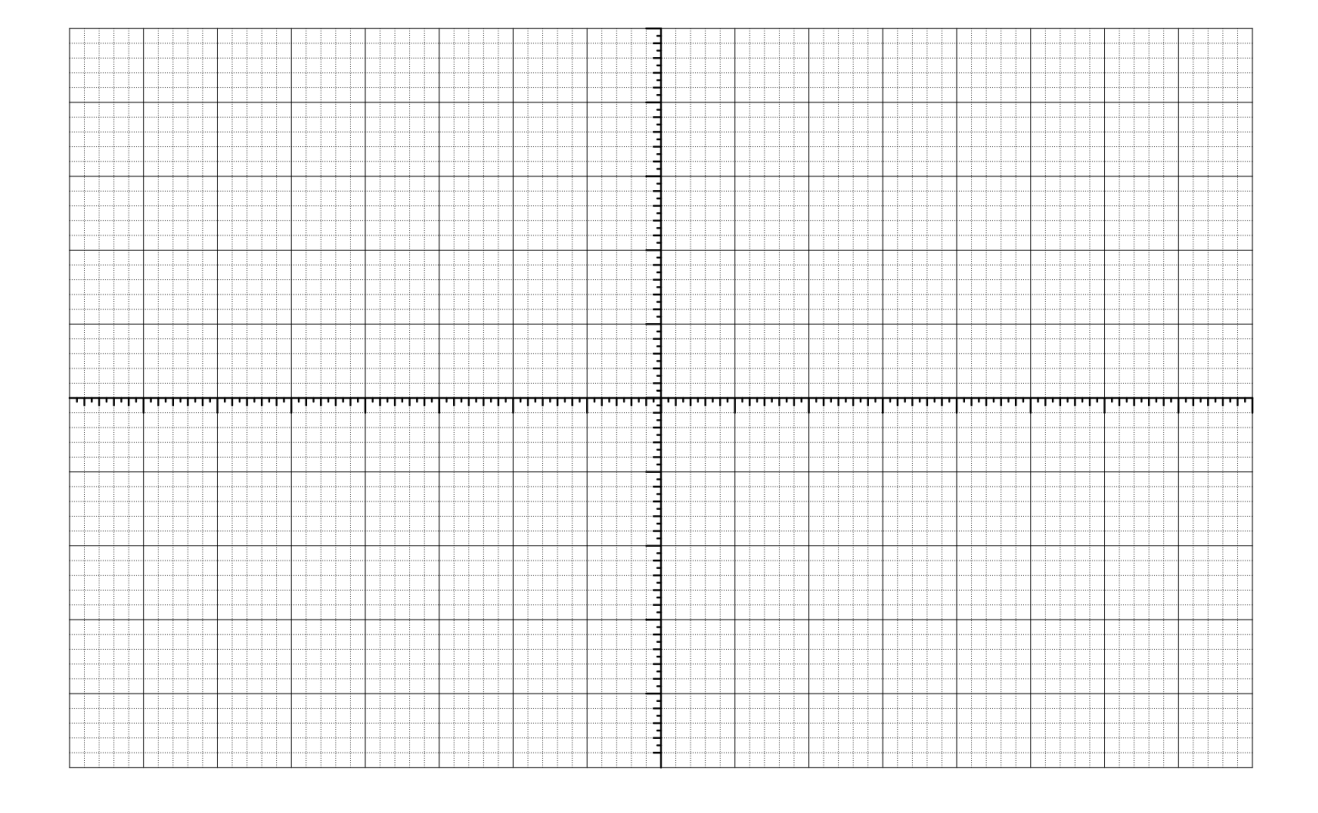

#### NALOGA:

6. Sestavite dva preprosta senzorja (kot delilnik napetosti). Enega za osvetljenost in drugega za temperaturo. Senzorja naj bosta priključena na analogni vhod mikrokrmilnika (vsak na svojega). Prebrane podatke pa pošiljajte računalniku. Lahko si pomagate s primerom programa, ki je že priložen v Arduino IDE okolju (program dodajte v poročilo):

File --> Examples --> 01.Basics --> ReadAnalogVoltage

7. Dopolnite program tako, da boste lahko preko UART protokola izbirali katere podatke naj mikrokrmilnik pošilja računalniku. Naprimer: če iz računalniške strani pošljemo mikrokrmilniku znak »t«, naj nam mikrokrmilnik pošlje podatek o temperaturi. Pomagate si lahko s primerom:

```
char inData;
void setup() {
   Serial.begin(9600);
 1
 void loop() {
                                     //Če dobimo UART podatek,
   if (Serial.available()){
        inData = Serial.read(); //ga preberemo.
if (inData == "t"){ //Nato pa preve
                                     //Nato pa preverimo,
          //to-do
                                     //če je ta podatek = t.
        }
        if (inData == "o"){
                                     //Ali pa če = o.
          //to-do
        }
}
```

### 5 Amplitudna modulacija signala

Naprimer, da želimo poslati nek podatek v digitalni obliki. Le-ta je seveda sestavljen iz logičnih "1" in "0" (zgoraj na sliki<sup>5</sup> 5.1). Pri prenosih signalov le-te pogosto moduliramo. Digitalna amplitudna modulacija je ena najpreprostejših modulacij, ki ga prikazuje slika 5.1 na točki 3. Tako moduliran signal se večinoma uporablja za prenos podatkov daljinskega upravljalnika hišnih naprav (TV, setup-box, radio ...). Za sprejemanje in demudolacijo teh signalov pa najcečkrat uporabimo elektronski element kot naprimer TSOP32230<sup>6</sup>.

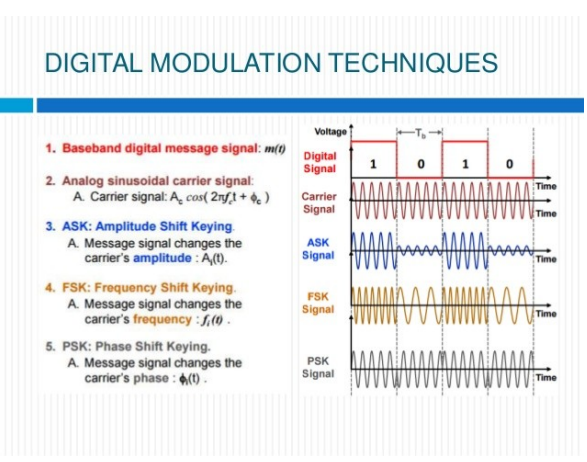

Slika 5.1: Različne modulacijske tehnike.

| NALOG | A:                                                                                                    |
|-------|----------------------------------------------------------------------------------------------------|
| 1.    | Preko svetlobnega oddajnika boste morali poslati svoje ime in priimek na<br>sprejemnik, ki je priključen na glavnem računalniku v učilnici.<br>Komunikacija naj bo skladna z UART protokolom (RS232, 8 bit, Brez<br>paritete in 1 stop bit). Hitrost komunikacije (ang.: boud rate)<br>prilagodite pogojem sprejemnika. V vajo dodajte sheme in porebne<br>programe. Za lažji potek reševanja naloge sledite spodnjim nalogam. |
| 2.    | Poiščite podatke za sprejemnik TSOP32230 in izpolnite na naslednje bistvene lastnosti elementa:                                                                                                    |
|       | Razporeditev nožic: 1, 2 in 3                                                                                                    |
|       | $f_{\theta}$ (nosilna frekvenca) =                                                                                                    |
|       | t <sub>pi</sub> (minimalni čas trajanja poslanega signala za logično 1) =                                                                                                    |
|       | $\lambda$ (valovna dolžina svetlobe pri maksimalni občutljivosti) =                                                                                                    |
| 3.    | Za sprejemnik TSOP32230 narišite časovno odvisnost sprejetega in oddanega signala, ki opisujeta delovanje sprejemnika.                                                                                                    |
| 4.    | Za svetlobni oddajnik boste uporabili diodo LD271-L. Iz dokumenta z<br>njenimi podatki prepišite njene bistvene lastnosti:                                                                                                    |
|       | $\lambda = $                                                                                                    |
|       | U <sub>κ</sub> (kolenska napetost) =                                                                                                    |
|       | I(nazivni tok) =                                                                                                    |
|       | $I_{MAX}(kratkotrajen maksimalen tok) =$                                                                                                    |
| 5.    | Primereno frekvenco nosilnega signala generirajte z astabilnim<br>miltivibratorjem, ki zagotavlja enako dolžino zgornjega in spodnjega<br>nasičenja.                                                                                                    |
| 6.    | Modulacijo lahko naredite z eno od digitalnih operacij (IN, ALI, NE, NE-<br>IN, NE-ALI, EKSKLALI). Preverite kater način ustreza 3. točki.                                                                                                    |

<sup>5</sup> vir: https://www.slideshare.net/nidhibaranwal/digital-modulation-techniques-57572540

<sup>6</sup> https://www.vishay.com/docs/82489/tsop322.pdf

### 6 Pulzno-širinska modulacija

V elektroniki pogosto uporabljamo pulzno-širinsko modulacijo (angl. Pulse width modulation, v nadaljevanju PWM) za krmiljenje motorjev. Bodisi s PWM signalom neposredno krmilimo moč, ki jo dovajamo motorju<sup>7</sup> ali celo tak signal uporabimo za prenos informacije, kot je to v primeru servo-motorjev<sup>8</sup>. V obeh primerih pa je signal digitalen, pri čemer je dolžina trajanja logične 1 odvisna spremenljivka.

- Pulzno-širinsko modulacijo napravite s preprosto »While« zanko, ki "teče" v mikrokrmilniku. V njej krmilite nek digitalni izhod, ki ga postavljate v logično "1" in "0" za različno dolge intervale.Program (glavni del) dodajte v poročilo vaje.
- 2. Napetostni signal preverite z osciloskopom in ga narišite.

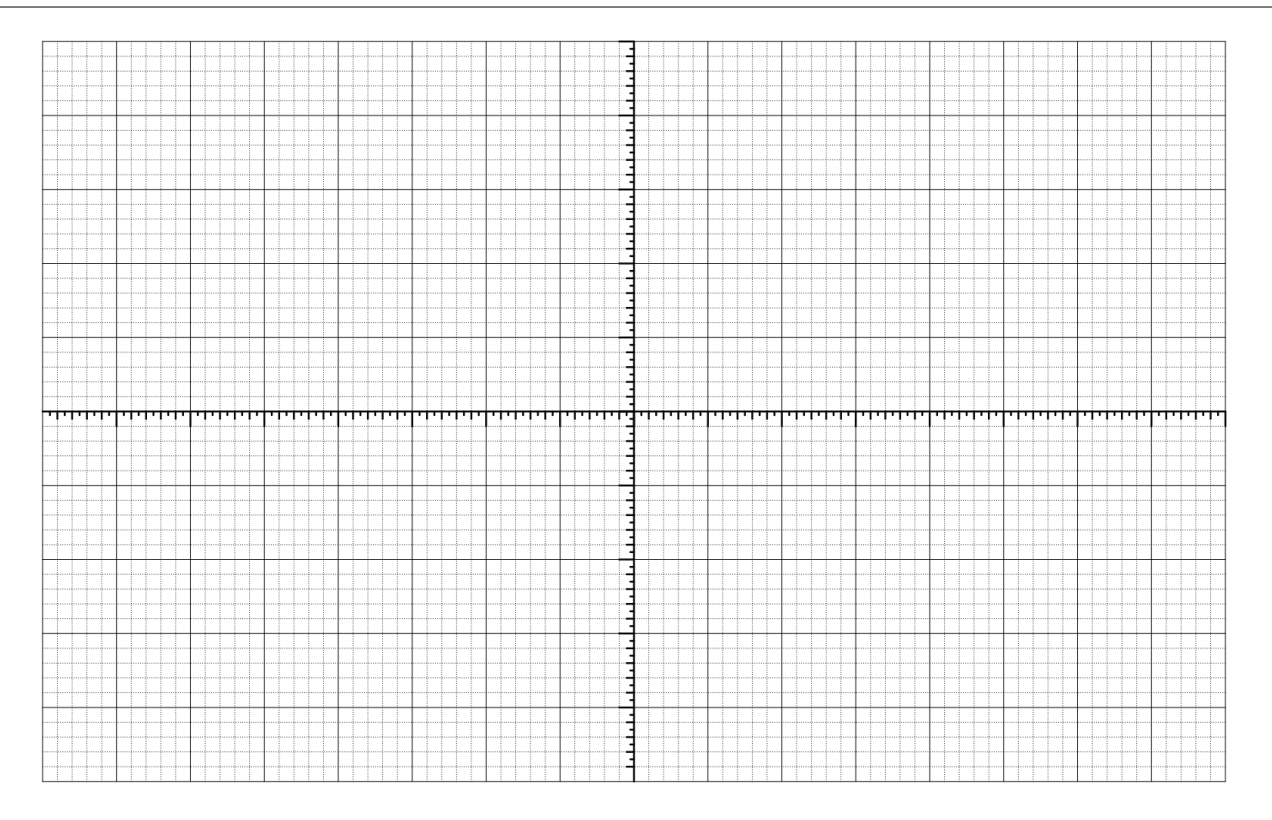

<sup>7</sup> https://www.allaboutcircuits.com/textbook/semiconductors/chpt-11/pulse-width-modulation/

<sup>8</sup> https://en.wikipedia.org/wiki/Servo\_control

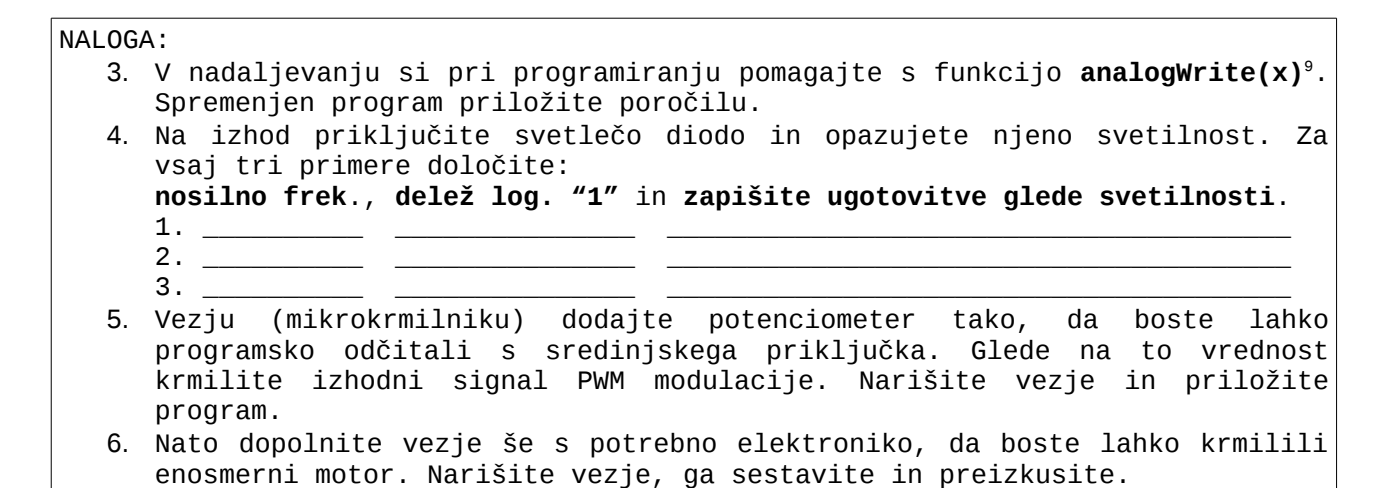

# 6.1 Krmiljenje servomotrjev

V uvodu v PWM modulacijo smo omenili krmiljenje servo motrjev. Ker se ti motorji zelo pogosto uporabljajo v modelarstvu je prav, da jih pobližje spoznamo. Oglejte si primer uporabe funkcije servo.write()<sup>10</sup>.

```
7. Na krmilnik priključite servo-motor in ga krmilite s primernim programom
tako, da bo motor sreminjal svojo orientacijo gredi glede na položaj
potenciometra. Narišite vezje in priložite program.
```

<sup>9</sup> https://www.arduino.cc/reference/en/language/functions/analog-io/analogwrite/

<sup>10</sup> https://www.arduino.cc/en/Tutorial/Knob

# 7 Integrirano vezje 555

Tako imenovani "časovnik 555" je integrirano vezje (angl. Integrated circuit - IC), ki ga uporabljamo v različnih aplikacijah, kjer želimo generirati časovno odvisne napetostne pulze. To nam pride prav za izgradnjo čaeovnih zakasnitev, oscilatorjev itd. Čeprav so ga na trg dali že leta 1972 (pred 45 leti), je zaradi nizke cene in enostavne uporabe<sup>11</sup> še danes pogosto uporabljeno IC. Pravzaprav je IC 555 najbolj priljubljeno vezje nasploh. Pravjo<sup>12</sup>, da še niso napisali knjige za elektroniko, v kateri nebi bilo projekta s tem vezjem, zato naj tudi ta skripta ne bo izjema.

|    | _      |      |                                               |     |             |          |        |                                               |     |            |         |   |         |     |         |          |          |    |          |          |            |          |     |    |         |       |           |    |        |          |     |            |   |    |    |         |           |    |          |         |         |      |        |        |      |          |         |
|----|--------|------|-----------------------------------------------|-----|-------------|----------|--------|-----------------------------------------------|-----|------------|---------|---|---------|-----|---------|----------|----------|----|----------|----------|------------|----------|-----|----|---------|-------|-----------|----|--------|----------|-----|------------|---|----|----|---------|-----------|----|----------|---------|---------|------|--------|--------|------|----------|---------|
| 2. | I      | nt   | eg                                            | ri  | ira         | ano      | )      | Ve                                            | ez  | je         | 1       | 5 | 55      | 5   | U       | ib<br>D  | 0        | ra | ab<br>1- | 1<br>    | te         | )<br>- 1 | k   | 01 | 2       | ;<br> | as<br>+ ' | t  | at     | )i       | .1  | ni<br>++   |   | mu | 11 | ti      | LV.       | it | )r       | at      | t0<br>b | r    | ~+     | ta     | ak,  | 0,       | ,<br>,  |
|    | L<br>L | it r | in                                            | at  | i.          | 11K      | U<br>N | ar                                            | ii  | J<br>Si    | ⊥<br>te | a | IK<br>S | :h  | l<br>er | יי<br>חר | ר ו<br>נ | LK | T<br>Ve  | ju<br>ez | ic.<br>7 i | тт<br>Т  | . ⊥ | i. | sv<br>n | e     | L<br>P    | re | ν<br>ε | ve<br>ve | r i | it         | e | uu | 'n | ו<br>ar | )е.<br>(т | tc | ງເ<br>ງເ | J<br>tr | ט<br>וו | 03   | s<br>S | e<br>i | ar   | าม<br>เก | .u<br>1 |
|    | C      | SC   | il                                            | 05  | sko         | opo      | сm     |                                               | _ ` | -          |         |   |         |     | 0.      |          | -        |    |          | -        | - )        |          |     |    | -       |       | •         |    |        | Ū        |     |            | Ū |    |    | ~~      |           |    |          | •••     |         |      |        | -      | g.   |          |         |
|    |        |      |                                               |     |             |          |        |                                               |     |            |         |   |         |     |         |          |          |    |          |          |            | _        |     |    |         |       |           |    |        |          |     |            |   |    |    |         |           |    |          |         |         |      |        |        |      |          |         |
|    |        |      |                                               |     |             |          |        |                                               |     |            |         |   |         |     |         |          |          |    |          |          |            | 1        |     |    |         |       |           |    |        | -        |     |            |   |    |    |         |           |    |          |         |         |      |        |        |      |          |         |
|    |        |      |                                               |     |             |          |        |                                               |     |            |         |   |         |     |         |          |          |    |          |          |            | 3        |     |    |         |       |           |    |        |          |     |            |   |    |    |         |           |    |          |         |         |      |        |        |      |          |         |
|    |        |      |                                               |     |             |          |        |                                               |     |            |         |   |         |     |         |          |          |    |          |          |            | 1        |     |    |         |       |           |    |        |          |     |            |   |    |    |         |           |    |          |         |         |      |        |        |      |          |         |
|    |        |      |                                               |     |             |          |        |                                               |     |            |         |   |         |     |         |          |          |    |          |          |            | 1        |     |    |         |       |           |    |        |          |     |            |   |    |    |         |           |    |          |         |         |      |        |        |      |          |         |
|    |        |      |                                               |     |             |          |        |                                               |     |            | -       |   |         |     |         |          |          |    |          |          |            | -        |     |    |         |       |           |    |        |          |     |            |   |    |    |         |           |    |          |         |         |      |        |        |      |          |         |
|    |        |      |                                               |     |             |          |        |                                               |     |            |         |   |         |     |         |          |          |    |          |          |            | 1        |     |    |         |       |           |    |        |          |     |            |   |    |    |         |           |    |          |         |         |      |        |        |      |          |         |
|    |        |      | 0                                             |     |             |          |        |                                               |     |            |         |   | 0       |     |         |          |          |    |          |          |            | -        |     | 00 |         |       |           |    |        |          |     |            |   |    |    |         |           |    |          |         |         |      |        |        |      |          |         |
|    |        |      |                                               |     |             |          |        |                                               |     |            |         |   |         |     |         |          |          |    |          |          |            | 3        |     |    |         |       |           |    |        |          |     |            |   |    |    |         |           |    |          |         |         |      |        |        |      |          |         |
|    |        |      |                                               |     |             |          |        |                                               |     |            |         |   |         |     |         |          |          |    |          |          |            | 1        |     |    |         |       |           |    |        |          |     |            |   |    |    |         |           |    |          |         |         |      |        |        |      |          |         |
|    |        |      |                                               |     |             |          |        |                                               |     |            |         |   |         |     |         |          |          |    |          |          |            | 3        |     |    |         |       |           |    |        |          |     |            |   |    |    |         |           |    |          |         |         |      |        |        |      |          |         |
|    | 111    | t t  | <u>, , , , , , , , , , , , , , , , , , , </u> | r r | <del></del> | <u>.</u> |        | <u>, , , , , , , , , , , , , , , , , , , </u> | m   | <u>trt</u> | •••     |   | m       | 111 |         | m        | 111      |    |          | ••••     | 111        | ł        | 111 | TT | ÷       |       | ••••      | 11 | ••••   |          | m   | <b>†</b> • |   | 11 |    | •••     | чч        |    | 111      | • • •   |         | •••• |        | ••     | •••• | 111      | •       |
|    |        |      |                                               |     |             |          |        |                                               |     |            |         |   |         |     |         |          |          |    |          |          |            | 3        |     |    |         |       |           |    |        |          |     |            |   |    |    |         |           |    |          |         |         |      |        |        |      |          |         |
|    |        |      |                                               |     |             |          |        |                                               |     |            |         |   |         |     |         |          |          |    |          |          |            | -        |     |    |         |       |           |    |        |          |     |            |   |    |    |         |           |    |          |         |         |      |        |        |      |          |         |
|    |        |      |                                               |     |             |          |        |                                               |     |            |         |   |         |     |         |          |          |    |          |          |            | 1        |     |    |         |       |           |    |        |          |     |            |   |    |    |         |           |    |          |         |         |      |        |        |      |          |         |
|    |        |      |                                               |     |             |          |        |                                               |     |            |         |   |         |     |         |          |          |    |          |          |            | -        |     |    |         |       |           |    |        |          |     |            |   |    |    |         |           |    |          |         |         |      |        |        |      |          |         |
|    |        |      |                                               |     |             |          |        |                                               |     |            | -       |   |         |     |         |          |          |    |          |          |            | 1        |     |    |         |       |           |    |        |          |     |            |   |    |    |         |           |    |          |         |         |      |        |        |      |          |         |
|    |        |      |                                               |     |             |          |        |                                               |     |            |         |   |         |     |         |          |          |    |          |          |            | -        |     |    |         |       |           |    |        |          |     | +          |   |    |    |         |           |    |          |         |         |      |        |        |      |          |         |
|    |        |      |                                               |     |             |          |        |                                               |     |            |         |   |         | -   |         |          |          |    |          |          |            | 1        |     |    |         |       |           |    |        | -        |     |            |   |    |    |         |           |    |          |         |         |      |        |        |      |          |         |
|    |        |      |                                               |     |             |          |        |                                               |     |            |         |   |         |     |         |          |          |    |          |          |            | 1        |     |    |         |       |           |    |        |          |     | -          |   |    |    |         |           |    |          |         |         |      |        |        |      |          |         |
|    |        |      |                                               |     |             |          |        |                                               |     |            |         |   |         |     |         |          |          |    |          |          |            | 3        |     |    |         |       |           |    |        |          |     |            |   |    |    |         |           |    |          |         |         |      |        |        |      |          |         |
|    |        |      |                                               |     |             |          |        |                                               |     |            |         |   | 0       |     |         |          |          |    |          |          |            | 3        |     |    |         |       |           |    |        |          | ¢   |            |   |    |    |         |           |    |          |         |         |      |        |        |      | 0        |         |

11 https://electronicsclub.info/555timer.htm

12 Charles Platt , Make: Electronics (Learning by Discovery)

2017

| NALOGA:                                                                                                    |                 |
|----------------------------------------------------------------------------------------------------|-----------------|
| 1. Če je vhodna napetost dalj časa manjša od 2/3 napajalne napetosti,                                                                         | se pri          |
| osnovni izvedbi m.m. izhodnji pulz ne konča po določenem času. To<br>lahko rešimo z dodatnim RC členom. Narišite shemo rešitve<br>preskusite. | napako<br>in jo |

## 8 Operacijski ojačevalnik - praktična vezja

Med zelo pomembnimi elementi ožičene elektronike najdemo tudi operacijski ojačevalnik. IC (integrirano vezje) vsebuje več bipolarnih tranzistorjev, ki so skrbno načrtovani in postavljeni v svoje delovne točke. Z nekaj več dodatnimi elementi pa lahko operacijski ojačevanik spremenimo v nekaj zelo uporabnih vezij.

| NALOGA:                                                                     |
|-----------------------------------------------------------------------------|
| V simulacijskem okolju Yenka sestavite in priložite naslednja vezja. Za vsa |
| naredite diagram časovnih odvisnosti vhodnih in izhodnih napetosti:         |
| 1. Komparator napetosti.                                                    |
| 2. Invertirajoči ojačevalni sistem z ojačanjem A =  3 .                     |
| 3. Seštevalni ojačevalni sistem, ki bo sešteval 4 vhodne napetosti v        |
| razmerju 1:2:4:8. Tak sistem lahko uporabimo kot digitalno analogni         |
| pretvornik.                                                                 |
| 4. Diferencialni ojačevalni sistem z ojačanjem A =  3 .                     |
| 5. Instrumentacijski ojačevalni sistem z ojačanjem A =  3 .                 |
| 6. Nizko-propustni sito.                                                    |
| 7. Visoko-propustno sito.                                                   |
| 8. Elektronski integralni člen.                                             |